## PERSONALIZING THE DISCLAIMER

Your disclaimer can now be personalized in any way that you like using the FIVE lines available. There is a maximum of 24 characters available per line.

For example:

\*\*\* COURTESY OF \*\*\* YOUR NAME HERE COMPANY NAME BUS (909) 555-1212 PGR (909) 555-9191

To program your message area of the disclaimer:

With your computer in the "RUN" position:

- 1. PRESS the [DEF] key and then the [D] key.
- 2 A 1 will appear on the screen.
- **3** Begin to type the message that you want to appear on the first (of **five**) line. The computer will automatically center the information after the **[ENTER]** key is pressed.
- 4. Press the [ENTER] key.
- **5** A **2** will appear on the screen.
- 6. Begin to type the message that you want to appear on the second (of **five**) line. The computer will automatically center the information.
- 7. Press the [ENTER] key
- **8** A **3** will appear on the screen.
- **9.** Begin to type the message that you want to appear on the third (of **five**) line. The computer will automatically center the information.
- 10. Press the [ENTER] key
- **11.** A **4** will appear on the screen.
- 12 Begin to type the message that you want to appear on the fourth (of **five**) line. The computer will automatically center the information.
- 13. Press the [ENTER] key.
- **14.** A **5** will appear on the screen.
- **15.** Begin to type the message that you want to appear on the fifth (of **five**) line. The computer will automatically center the information.
- 16. Press the [ENTER] key.

The disclaimer will now scroll across the screen. Be sure to allow this to finish scrolling.

## TO PRINT YOUR DISCLAIMER

- **1.** Be sure that your printer is in the "ON" position.
- 2 Press the [DEF] key and then the [H] key. (H stands for "hard copy").
- 3 Press the [DEF] key and then the [D] key. The printer will automatically begin to print the message and add the disclaimer.

**IMPORTANT:** The above information is now stored in your **REALPRO**'s memory and need not be re-entered unless it requires adjusting!